ThemBER-S

📔 タスク 🗸 🛛 📒 業務日報 🗸 💄 メンバー 🗸

🥾 🗄 🗡 \cdots 🚯 \varTheta

|        | ID :     | 作成日:   | 更新日:  | 削除保存  | ×       |  |  |
|--------|----------|--------|-------|-------|---------|--|--|
|        | 氏名<br>B  | 00     |       |       |         |  |  |
| в      | 氏名(フリガナ) |        |       |       |         |  |  |
| ▲ 個人情報 |          |        |       |       |         |  |  |
| ■ 評価一覧 | 101      | - 0000 |       |       |         |  |  |
|        | 時給/時間報酬) | + 追加   |       |       |         |  |  |
|        |          | 昼間◇    | 夜間 ♢  | 登録日 ◇ | 適用開始日 ◇ |  |  |
|        | <u></u>  | 1000円  | 1200円 |       |         |  |  |
|        | 契約情報     |        |       |       |         |  |  |

~メンバーの時給(単価)を設定する方法~

最終更新日:2023年2月24日

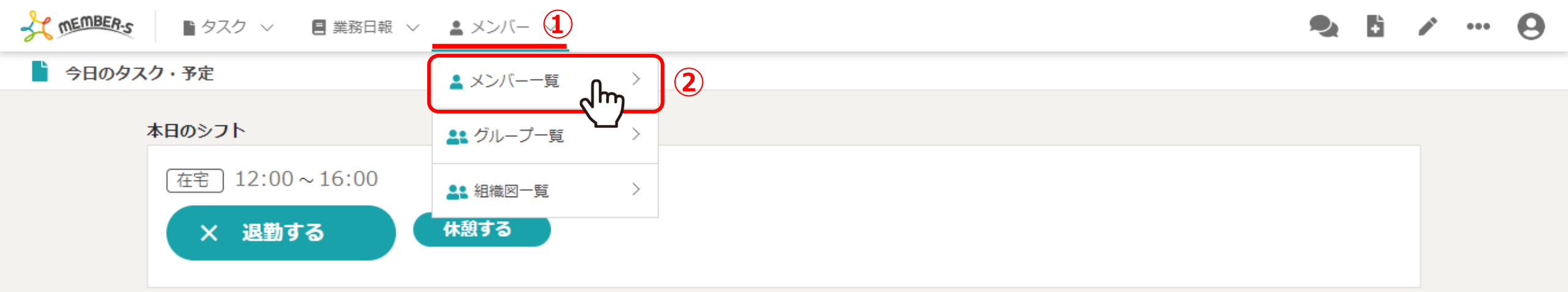

業務一覧

選択タスクのアクションを選択して下さい 🗸 実行

| + | タスク新規追加 |               |         |         |      |           |       |
|---|---------|---------------|---------|---------|------|-----------|-------|
|   | タスク名 🛇  | 担当者 🗘         | □メント数 ◊ | ステータス 🛇 | 期日 ◇ | プロジェクト名 🛇 | 作成日 🛇 |
|   | タスクA_1  | <b>Q</b> A 00 | 1件      | 進行中     |      |           |       |
|   | タスクA_2  | <b>Q</b> A 00 | 6件      | 未着手     |      | プロジェクトB   |       |
|   | タスクム    | <b>Q</b> A 00 | 0件      | 進行中     |      | プロジェクトA   |       |

メンバーの時給(単価)を設定する方法をご案内致します。

①ヘッダーメニューの「メンバー」をクリックし、②「メンバー一覧」を選択します。

| ★ MEMBER: ■ タスク ∨ ■ 業務日報 ∨ ■ メンバー ∨ |    |            |              |      |          |       |       |          | ÷            |      | ••• | 0          |      |
|-------------------------------------|----|------------|--------------|------|----------|-------|-------|----------|--------------|------|-----|------------|------|
| ▲ メンバー一覧                            |    |            |              |      |          |       |       |          | <b>Q</b> 検索> | ×=   | 展開  | $\sim$     |      |
| 3件 選択メンバーのアクションを選択して下さい > 実行        |    |            |              |      |          |       |       |          |              |      |     |            |      |
| + メンバー新規追加                          |    |            |              |      |          |       |       |          |              |      |     |            |      |
|                                     |    | ID 🗘       | 氏名 ◇         | 役職 🛇 | アサイン状況 🛇 | 権限 ◇  | 状態 ◇  | 最終ログイン 🗘 | 登            | 録日 🗘 | 臭   | <b>約同意</b> | 犬況 ♡ |
|                                     | 詳細 |            | <b>Q</b> coo |      |          | アルバイト | ログアウト |          |              |      |     |            |      |
| 3                                   | 詳細 |            | <b>B</b> 00  |      |          | 一般    | ログアウト |          |              |      |     |            |      |
|                                     | 詳細 | <u>'</u> ] | <b>Q</b> A00 |      |          | 管理者   | ログイン  |          |              |      |     |            |      |

メンバー一覧に遷移します。

③時給を設定したいメンバーの「詳細」をクリックします。

The members ■タスク ~

/ 🚦 業務日報 🗸 💄 メンバー 🗸

🎗 🖬 🗡 🚥 🚯 😣

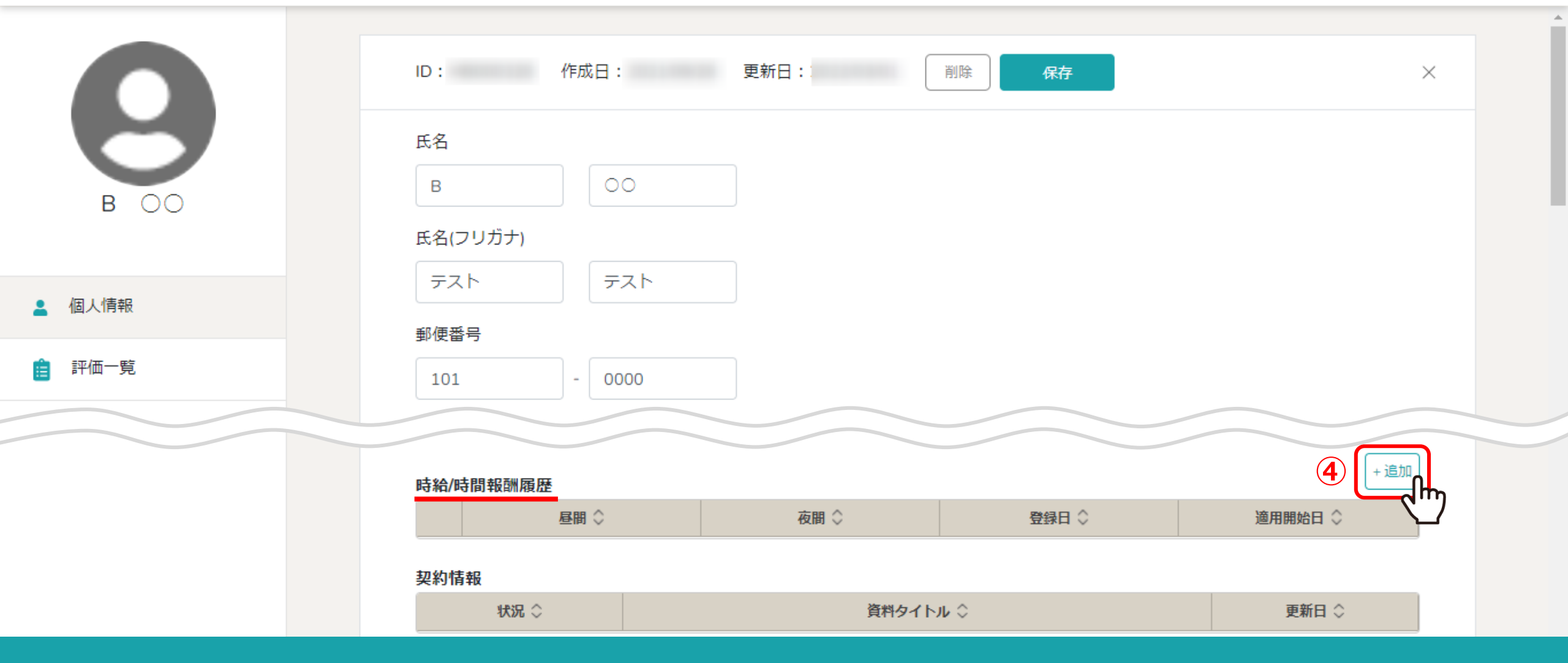

個人情報画面に遷移します。

④ページ下部へスクロールし、「時給/時間報酬履歴」項目の「追加」をクリックします。

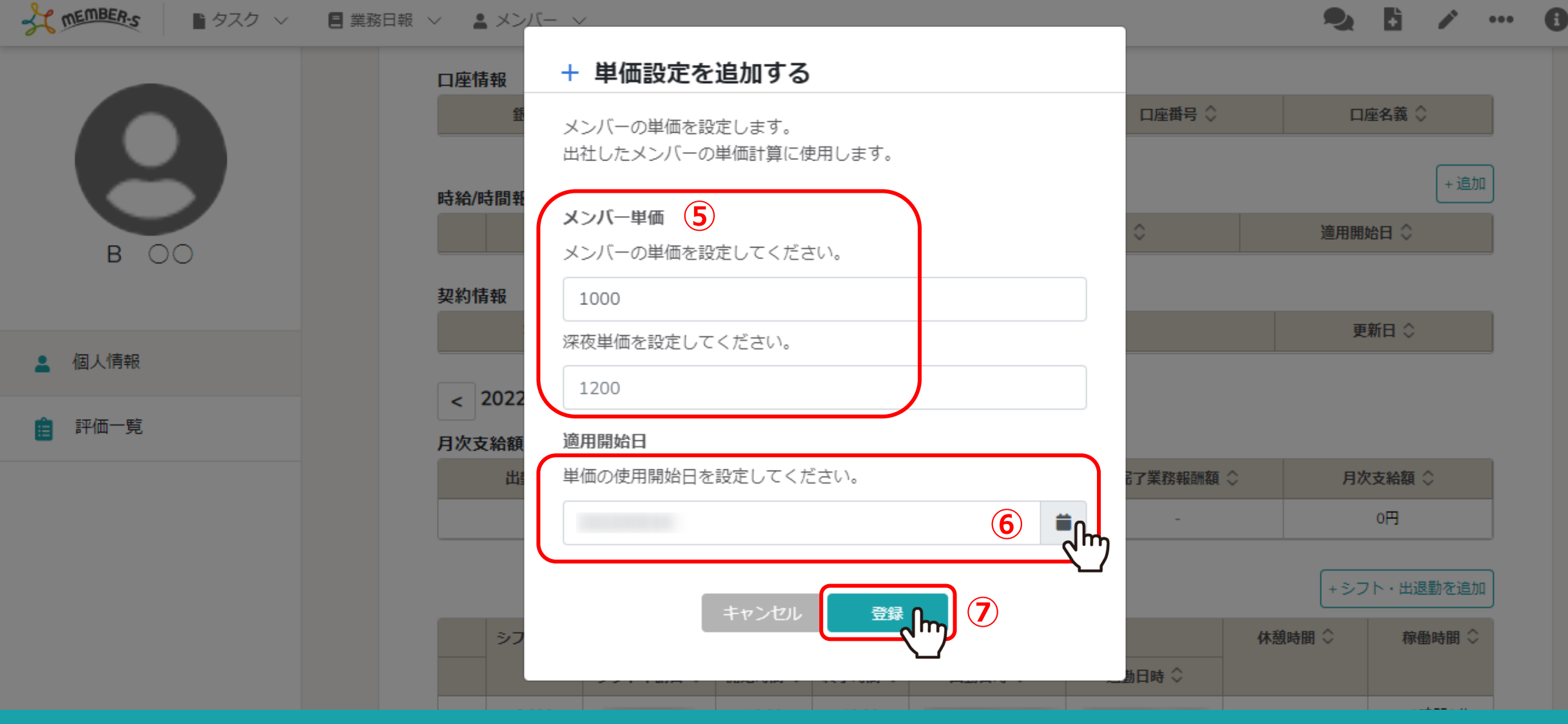

⑤単価設定画面が開きますので、単価と深夜単価を設定します。

※単価は整数で入力してください。 ※深夜単価は月次報酬額には反映されません。 ⑥右のカレンダーマークをクリックして、適用開始日を設定します。 ⑦「登録」を選択します。 Q

The members ■タスク ~

🖉 🗏 業務日報 🗸 💄 メンバー 🗸

🧙 🗄 🗡 \cdots 🚯 \varTheta

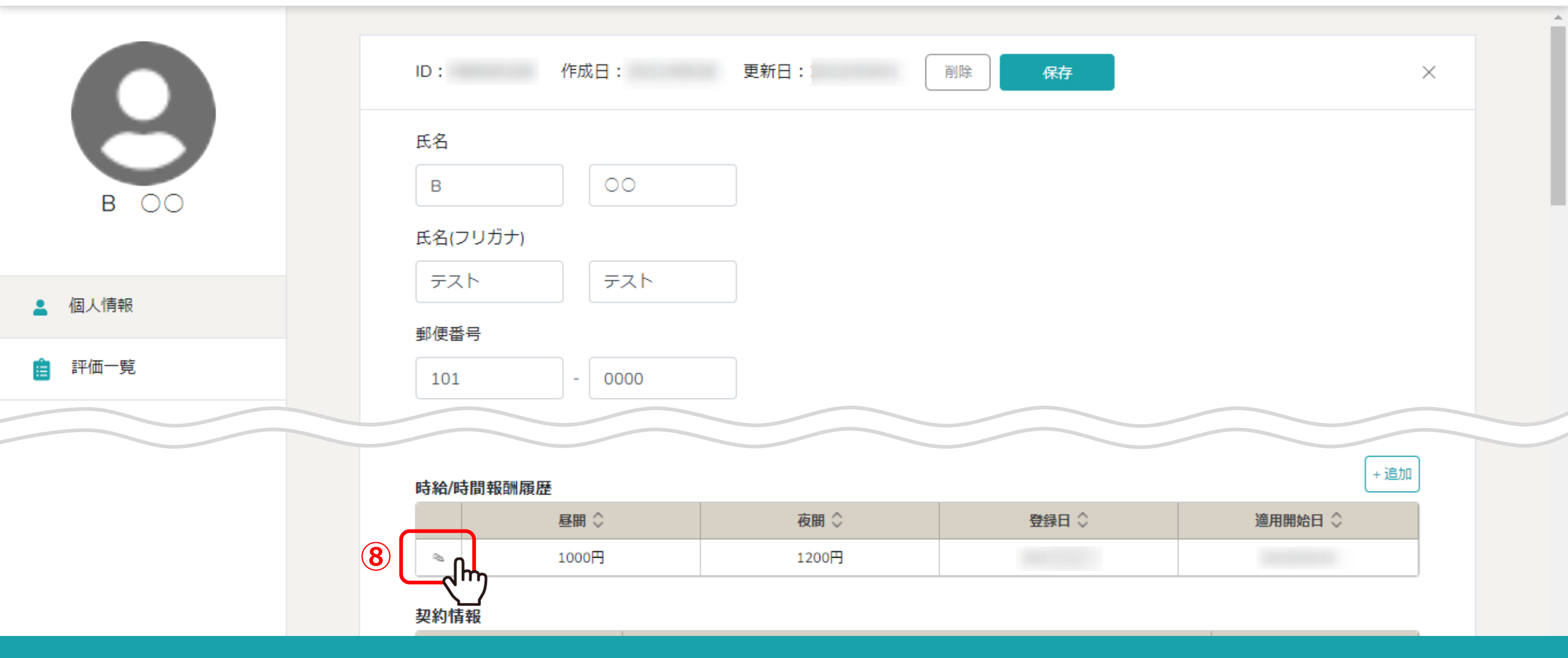

「時給/時間報酬履歴」項目に設定した内容が表示されます。

⑧内容を編集したい場合は、「鉛筆」マークをクリックします。

## T MEMBER.S 0 ● タスク ~ 🛛 🗏 業務日報 ~ 🔹 メンバー ~ A .... A ✓ 給与設定を変更する メンバーの給与を変更します。 0000 出社したメンバーの給与計算に使用します。 0000 メンバー単価 口座情報 00 メンバーの単価を設定してください。 В 口座番号 🛇 口座名義 🛇 1000 深夜給与単価を設定してください。 + 追加 時給/時間報 ▲ 個人情報 1200 適用開始日 🛇 評価一覧 2 適用開始日 単価の使用開始日を設定してください。 契約情報 更新日 ◇ < 9 登録 h 月次支給額 了業務報酬額 ◇ 月次支給額 🗘

⑨給与設定を変更する画面が開きますので、設定を変更後「登録」をクリックします。